| よくあるご質問                     | ご回答                                                                                                    | 確認欄 |                                                                          |
|-----------------------------|----------------------------------------------------------------------------------------------------|-----|--------------------------------------------------------------------------|
| 1. 待合室で待っていますが、セミナーが始まりません。 | ホスト入室前は「ホストが本ウェビナーを開始するまでお待ちください。」という文章が<br>画面に表示されます。ホストが入室次第、順次、自動的に入室ができますので、今しばらくお待ちください。           |     | ※開始時刻にな<br>一度ご退出の                                                        |
| 2. セミナーの音声が聞こえません。          |                                                                                                    |     |                                                                          |
| ①ご自身のPC等の状態をご確認ください。        | ・オーディオ設定がオフになっていませんか?                                                                                   |     |                                                                          |
|                             | ・イヤホンやヘッドホン、スピーカーは正しく接続されていますか?                                                                         |     |                                                                          |
|                             | ・パソコンやタブレットのボリュームがゼロになっていませんか?                                                                          |     |                                                                          |
|                             | ・スマートフォンの設定でZoomアプリのマイクが許可されていますか?                                                                      |     |                                                                          |
|                             | ・Bluetoothのイヤホンやスピーカーにつながり、そちらから音が出ていませんか?                                                              |     |                                                                          |
|                             | ・同時に立ち上げている他のアプリはございませんか?                                                                               |     | ※他のアプリ <i>た</i><br>他のアプリに                                                |
| ②ご自身の Zoom の設定をご確認ください。     | <ul> <li>・入室の際、画面の中央に表示された「コンピューターでオーディオに参加」という<br/>ボタンをクリックしてご参加くださいましたか?</li> </ul>                   |     | ※不明な場合、<br>「コンピュ-                                                        |
|                             | ・タブレットやスマートフォンで Zoom のアプリを初めて利用して視聴する場合、<br>最初に「このアプリのマイクへのアクセス権限を許可しますか」という表示に対し<br>て「許可しない」を選んでいませんか? |     | ※「許可しない<br>以下の手順で<br>* iPhone や<br>「設定」フ<br>* Android の<br>「設定」フ<br>→「Zo |
|                             | ・Zoom アプリは更新されていますか?                                                                                    |     |                                                                          |

|                 | 確認欄 | 補足                                                                                                    |
|-----------------|-----|----------------------------------------------------------------------------------------------------|
| が<br>らくお待ちください。 |     | ※開始時刻になったにも関わらず、セミナー画面に切り替わらない場合は、<br>一度ご退出の上、再度ご入室くださいますようお願いいたします。                                                                                                    |
|                 |     |                                                                                                    |
|                 |     |                                                                                                    |
|                 |     |                                                                                                    |
|                 |     |                                                                                                    |
| לי ?            |     |                                                                                                    |
|                 |     | ※他のアプリが作用している可能性がございますので、<br>他のアプリは終了してご参加いただくことをお勧めします。                                                                                                    |
| いう              |     | ※不明な場合、画面左下の「オーディオに参加」をクリックし、<br>「コンピューターオーディオに参加」になっているかご確認ください。                                                                                                    |
| ì、<br>対し        |     | <ul> <li>※「許可しない」を選んでいる場合、音声が聞こえませんので、</li> <li>以下の手順で設定を変更してください。</li> <li>* iPhone や iPad の場合</li> <li>「設定」アイコン → 設定内「Zoom」 → マイクをオン</li> <li>* Android の場合</li> <li>「設定」アイコン → 「設定」内の「プライバシー」 → 「権限」内の「マイク」</li> <li>→ 「Zoom」で「このアプリのマイクへのアクセス権限をオンにする」</li> </ul> |
|                 |     |                                                                                                    |